## How to Access Case Details

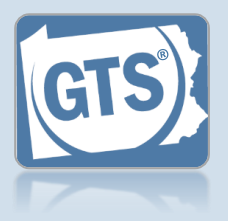

1. Access the Case Details screen In the Active Cases tab on your Dashboard, click on the View Case Details icon for the appropriate case.

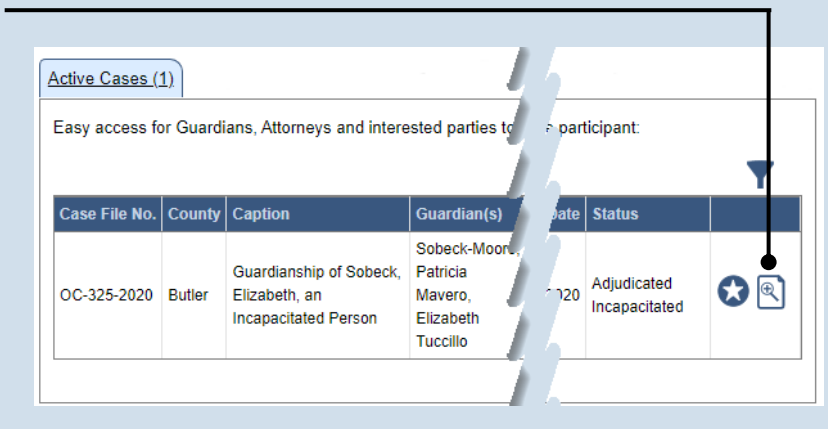

Current Age

Appointment Date

92

## 2. Click on the tab needed

On the GTS Case screen, the information is organized into tabs on the left-hand side. Click a tab to access the available details.

Date Of Birt

09/14/1930

Tip See the list below for the information available on each tab.

The tabs of the Case Details screen can be used as follows:

Incapacitated Person

Other Case Participants

**Case Actions** 

Guardians

Attorneys

Reports Bond Ordered

• Incapacitated Person – Displays basic details about the person that is the subject of the case.

Person Info

Age At Petition

Representatives

89

- Case Actions Lists all actions that have occurred on the case and provides access to case documents.
- Guardians Lists the guardians that have been requested or appointed for the incapacitated person.
- Other Case Participants Lists all interested parties and their relationship to the incapacitated person.
- Attorneys Displays the attorneys for the incapacitated person, guardians, and any other parties on the case.
- **Reports** Displays a history of submitted reports. Provides the ability to begin new reports, continue reports in progress, add reports that are ready for submission to the shopping cart, delete a draft of a report, amend reports that were accepted by the court, and edit reports that were returned for correction.
- Bond Ordered Displays the details of any bonds that have been associated to the case.